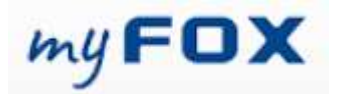

## Obsah

| Jak požádat o spuštění náboru                  | . 2 |
|------------------------------------------------|-----|
| Požadavek na nábor (bez vzorového zaměstnance) | . 4 |
| Jak ověřit správnost profese?                  | . 5 |
| Kde najít kód kalendáře?                       | . 9 |
| Jak požádat o hromadný nábor?                  | 11  |
| Kde najít kód kalendáře?                       | 12  |

# Jak požádat o spuštění náboru.

Zde nám dovolte zdůraznit, že před zadáním do systému je potřeba mít nábor schválený dle aktuálních pravidel vaší divize a obchodní jednotky (groupy). Toto platí pro nový HC i pro případ náboru náhrady za odcházejícího zaměstnance.

Po kliknutí na možnost *Nový nábor* můžete zadat váš požadavek na nový nábor.

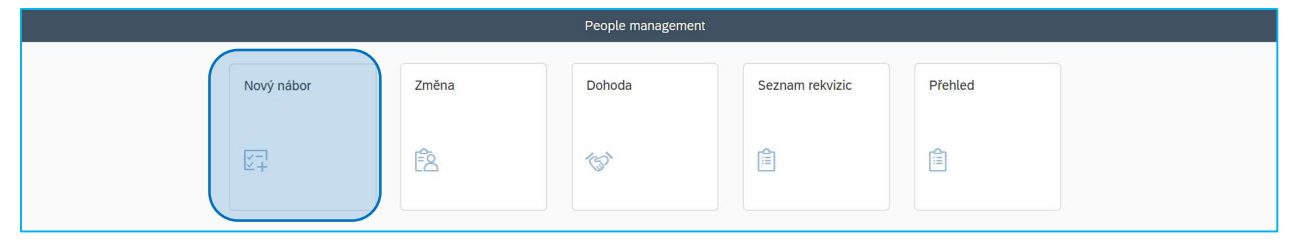

Ne všechna pole jsou zde povinná. Ta povinná poznáte dle červeného orámování.

| <                                         | Реор  | ole management        |
|-------------------------------------------|-------|-----------------------|
|                                           |       |                       |
| Přehled Informace o profesi               |       |                       |
|                                           |       |                       |
| Hlavní                                    |       | Struktura společnosti |
| Vyplnit dle zaměstnance:                  |       | Oddělení: -           |
| Profese:                                  |       | Divize: -             |
| 1101000.                                  | CZ EN | Business unit: -      |
| Počet lidí:                               |       | Legal entity: -       |
| Rozdělení dle možnosti zvedání<br>břemen: |       |                       |
| Nákladové středisko:                      |       |                       |

První pole <u>Vyplnit dle zaměstnance</u> vám umožní vybrat vzorového zaměstnance, podle kterého systém převezme základní data a automaticky je za vás předvyplní.

Pokud vám například odchází člen týmu a hledáte náhradu, začněte psát jméno odcházejícího kolegy nebo jeho ID do tohoto pole.

|                                                                                                    |                                                                | People management                                                            |  |  |
|----------------------------------------------------------------------------------------------------|----------------------------------------------------------------|------------------------------------------------------------------------------|--|--|
| Přehled Informace o profesi                                                                                                    |                                                                |                                                                              |  |  |
| Hlavní<br>Vyplnit dle zaměstnance:<br>Profese:<br>Počet lidi:<br>Rozdělení dle možnosti<br>zvedání břemen:<br>Nákladové středisko: | Struktura spo<br>ji<br>n Zelený - 56777<br>něk Zelený - 701045 | Dlečnosti<br>Oddělení: -<br>Divize: -<br>Business unit: -<br>Legal entity: - |  |  |

#### Poté, co vyberete vzorového zaměstnance, se automaticky doplní základní údaje.

| <                                         | People management                                                                                    |  |  |
|-------------------------------------------|----------------------------------------------------------------------------------------------------|--|--|
| Přehled Informace o profesi               |                                                                                                    |  |  |
| Hlavní                                    | Struktura společnosti                                                                                |  |  |
| vypinit die zamestnance:<br>Profese:      | Martin Zelený - 56777 X  Produktový inženýr - 21000270 (IL) CZ EN  Business unit: G Group - 10003430 |  |  |
| Počet lidi:                               | Legal entity: FOXCONN CZ s.r.o 10002875                                                              |  |  |
| Rozdělení dle možnosti<br>zvedání břemen: | Břemena nad 20 Kg Břemena do 20 Kg                                                                   |  |  |
| Nákladové středisko:                      | NZC165                                                                                               |  |  |
| Informace o profesi                       |                                                                                                    |  |  |

### Vyplňte požadovaný počet Počet zaměstnanců.

| <                                         | People management                  |          |                           |                                                         |  |
|-------------------------------------------|------------------------------------|----------|---------------------------|---------------------------------------------------------|--|
| Přehled Informace o profesi               |                                    |          |                           |                                                         |  |
| Hlavní                                    |                                    | Str      | uktura společnosti        |                                                         |  |
| Vyplnit dle zamëstnance:                  | Martin Zelený - 56777 🗙            |          | Oddělení:                 | Engineering - 10002888                                  |  |
| Profese:                                  | Produktový inženýr - 21000270 (IL) | CZ EN    | Divize:<br>Business unit: | CNSBG/Divize L5 NWE CZ - 10002881<br>G Group - 10003430 |  |
| Počet lidí:                               | I                                  |          | Legal entity:             | FOXCONN CZ s.r.o 10002875                               |  |
| Rozdělení dle možnosti<br>zvedání břemen: | Břemena nad 20 Kg Břemena o        | io 20 Kg |                           |                                                         |  |
| Nákladové středisko:                      | NZC165                             |          |                           |                                                         |  |
| Informace o profesi                       |                                    |          |                           |                                                         |  |
| Druh smlouvy:                             | Doba neurčitá                      | ~        |                           |                                                         |  |

### Dále volíte, zda bude mít nováček *<u>Možnost práce z domu</u>*.

| ehled Informace o profesi |                          |   |              |                         |  |
|---------------------------|--------------------------|---|--------------|-------------------------|--|
| nformace o profesi        |                          |   |              |                         |  |
| Druh smlouvy:             | Doba neurčitá            | ~ |              |                         |  |
| Zkušební doba:            | 3                        | ~ |              |                         |  |
| FTE v %:                  | 100.00                   |   |              |                         |  |
| Místo výkonu práce:       | Kutná Hora               | ~ |              |                         |  |
| Kód kalendáře:            | JSRRPD                   |   | (i)          |                         |  |
| Kalendář:                 | Jednosměnný rovnoměrný 8 | ~ | Číslo směny: | Žádná směna             |  |
| Příplatek za flexibilitu: |                          |   |              |                         |  |
| Homeoffice:               |                          | ~ |              |                         |  |
| Očekávaný datum nástupu:  | Neplatné zadání          |   |              |                         |  |
| HDBD-                     | Ne                       |   | Nadřízený:   | Kamil Fialový - 59613 × |  |

|                             |                             | People     | e management |                         |   |
|-----------------------------|-----------------------------|------------|--------------|-------------------------|---|
|                             |                             |            |              |                         |   |
| Přehled Informace o profesi |                             |            |              |                         |   |
| Informace o profesi         |                             |            |              |                         |   |
| Druh smlouvy:               | Doba neurčitá               | ~          |              |                         |   |
| Zkušební doba:              | 3                           | ~          |              |                         |   |
| FTE v %:                    | 100.00                      |            |              |                         |   |
| Místo výkonu práce:         | Kutná Hora                  | ~          |              |                         |   |
| Kód kalendáře:              | JSRRPD                      |            | (i)          |                         |   |
| Kalendář:                   | Jednosměnný rovnoměrný 8    | ~          | Číslo směny: | Žádná směna             | ~ |
| Příplatek za flexibilitu:   |                             |            |              |                         |   |
| Homeoffice:                 | Ne                          | ~          |              |                         |   |
| Očekávaný datum nástupu:    | 27. 3. 2025                 | Ē          |              |                         |   |
| HRBP:                       | Milena Azurová - 10005032 × |            | Nadřízený:   | Kamil Fialový - 59613 × |   |
|                             |                             |            | -            |                         |   |
|                             |                             |            |              |                         |   |
|                             |                             | Odeslat ke | schválení    |                         |   |

Po důkladné kontrole všech údajů klikněte na možnost Odeslat ke schválení.

Jakmile toto odeslání potvrdíte tlačítkem <u>Vytvořit</u>, váš nový požadavek automaticky <u>odchází na</u> <u>schválení manažera střediska neboli Head of Department.</u>

| FTE v %:            | 100.00                   | 🛕 Upozornění                                       |             |  |
|---------------------|--------------------------|----------------------------------------------------|-------------|--|
| Místo výkonu práce: | Pardubice                | Jste si jistí že chcete uložit data do Job Requisi |             |  |
| Kód kalendáře:      | JSRRPD                   | Storno Vytvořít                                    |             |  |
| Kalendář:           | Jednosměnný rovnoměrný 8 | Cislo směny:                                       | Žádná směna |  |
|                     |                          |                                                    |             |  |

Po jeho schválení požadavek přebírá tým náboru.

Detailní podmínky nástupu jsou součástí jednání během výběrového řízení. Dodatečné úpravy, jako např. posunutí termínu nástupu či možnost práce z domu, lze provést.

# Požadavek na nábor (bez vzorového zaměstnance).

Pokud nemáte možnost zadat požadavek podle vzorového zaměstnance, je zapotřebí vyplnit jednotlivá pole manuálně. První, co je potřeba vyplnit, je profese.

Vedle pole *Profese* vidíte možnost zvolit jazyk, ve kterém budete profesi vyhledávat.

| $\overline{\langle}$                                              | People management      |  |  |
|-------------------------------------------------------------------|------------------------|--|--|
|                                                                   |                        |  |  |
| Přehled Informace o profesi                                       |                        |  |  |
| Hlavní                                                            | Struktura společnosti  |  |  |
| Vyplnit dle zaměstnance:                                          | Oddětení: -            |  |  |
| Profese:                                                          | CZ EN Business unit: - |  |  |
| Počet lidí:                                                       | Legal entity: -        |  |  |
| Rozdělení dle možnosti zvedání<br>břemen:<br>Nákladové středisko: |                        |  |  |

### Jak ověřit správnost profese?

#### Názvy pozic, které běžně používáte, se mohou lišit od názvů profesí v systému/pracovní

<u>smlouvě.</u> Doporučujeme si proto ověřit správný název na domovské stránce přes *Správu mého týmu,* kde naleznete oficiální názvy již využitých profesí.

#### Během ověřování názvu <u>nezavírejte okno People Management, ve kterém vytváříte náborový</u> požadavek. Stačí se pouze na pásu karet prohlížeče přepnout do okna myFOXu

| SuccessFactors: Domů X        | 😵 FairPay 🗙 🗙                         | +                                                                                                    |   | ٥  | ×  |
|-------------------------------|---------------------------------------|----------------------------------------------------------------------------------------------------|---|----|----|
| ← → C ଲ 😄 kalkulacka-sf-e     | xtensions-prod-hoypdrr4.cfapps.eu1    | 0-004.hana.ondemand.com/webapp/#/requisition/false                                                                      | Ď | 1  | ÷  |
| 먦 🛛 Ġ Google 🔯 dadač Google 😝 | I Účet DeepL 🛛 🛃 Al TranslateDocs - D | 🧿 Fidoo by Direct 🛅 (1) Informační kanál 🔯 Chat Al GPT - Unlim 🔇 (2) WhatsApp 📢 Korn Ferry Digital 🐒 Test MyFox 💌 MyFox |   | >> | e. |
| <                             |                                       | People management                                                                                                    |   |    |    |
| Přehled Informace o profesi   |                                       |                                                                                                    |   |    |    |
| Hlavní                        |                                       | Struktura společnosti                                                                                                   |   |    |    |
| Vyplnit dle zaměstnance:      |                                       | Oddělení: Purchasing and Sourcing - 10003903                                                                            |   |    |    |
| Profese:                      | Logistik - 21000197 (IL)              | Divize: CNSBG/Divize L5 NWE CZ - 10002881 CZ EN Business unit: G Group - 10003430                                       |   |    |    |
| Počet lidí:                   | 1                                     | Legal entity: FOXCONN CZ s.r.o 10002875                                                                                 |   |    |    |

#### a dle postupu níže zkontrolujte správný název profese.

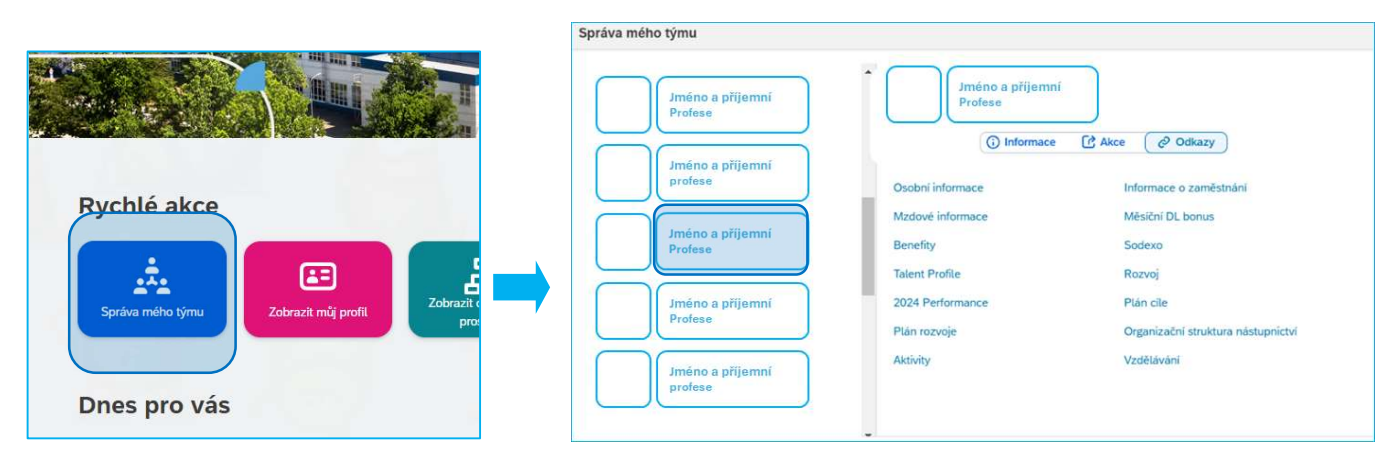

Pro pokračování ve vytváření náborového požadavku se vraťte do okna aplikace People Management a pokračujte s vyplňováním polí.

| SuccessFactors: Domú × 🛇 FairPay                               | +                                                                                                    | - 0 ×                                 |
|----------------------------------------------------------------|----------------------------------------------------------------------------------------------------|---------------------------------------|
| ← → C ⋒ ≌ kalkulacka-sf-extensions-prod-hoypdrr4.cfapps.er     | 10-004.hana.ondemand.com/webapp/#/requisition/false                                                                       | ☆ D 🔍 😩 🗄                             |
| 먦   🔓 Google ؋ Překladač Google 🖨 Účet DeepL 📴 anslateDocs - E | 0 🧕 Fidoo by Direct 🛅 (1) Informační kanál 🥘 Chat Al GPT - Unlim 🗕 (2) WhatsApp 📢 Korn Ferry Digital 🚮 Test MyFox 🗢 MyFox | >>                                    |
| <                                                              | People management                                                                                                    |                                       |
|                                                                |                                                                                                    | i i i i i i i i i i i i i i i i i i i |
| Přehled Informace o profesi                                    |                                                                                                    |                                       |
|                                                                |                                                                                                    |                                       |
| Hlavní                                                         | Struktura společnosti                                                                                                    |                                       |
| Vyplnit dle zaměstnance:                                       | Oddělení: Purchasing and Sourcing - 10003903                                                                              |                                       |
| Profose:                                                       | Divize: CNSBG/Divize L5 NWE CZ - 10002881                                                                                 |                                       |
| Logistik - 21000197 (IL)                                       | CZ EN Business unit: G Group - 10003430                                                                                   |                                       |
| Počet lidí: 1                                                  | Legal entity: FOXCONN CZ s.r.o 10002875                                                                                   |                                       |
|                                                                |                                                                                                    |                                       |

Jakmile začnete psát název profese, našeptávač vám nabídne dostupné *profese z katalogu.* V závorce uvidíte, jestli se jedná o DL, IL, nebo manažerskou profesi.

| <                                             | People management                                              |                                                                          |  |  |  |
|-----------------------------------------------|----------------------------------------------------------------|--------------------------------------------------------------------------|--|--|--|
| Přehled Informace o profesi                   |                                                                |                                                                          |  |  |  |
| Hlavní<br>Vvolnit dle zaměstnance:            |                                                                | Koordinátor logistiky - 21000180(IL)                                     |  |  |  |
| Profese:                                      | zeleny Logis CZ EN                                             | Logistik - 21000197 (IL)                                                 |  |  |  |
| Počet lidí:<br>Rozdělení dle možnosti zvedání | Neplatné zadání<br>Koordinátor logistiky - 21000180 (IL)       | Logistik, planovač - 21000198 (IL)<br>Manažer logistiky - 21000208 (MNG) |  |  |  |
| Nákladové středisko:                          | Logistik - 21000197 (IL)<br>Logistik, plánovač - 21000198 (IL) | Manažer logistiky a skladu - 21000209 (MNG)                              |  |  |  |
| Informace o profesi                           | Manažer logistiky a skladu - 21000209 (MNG)                    | Manažer výroby, skladu a <b>logist</b> iky - 21000243 (N                 |  |  |  |
| Druh smlouvy:                                 | Manažer výroby, skladu a logistiky - 21000243 (N               | Specialista logistických procesů 21000212 (II.)                          |  |  |  |

Jakmile vyberete profesi, je potřeba doplnit, <u>kolik zaměstnanců</u> budete nabírat. (Nyní pro ukázku zvolíme jednoho.)

| <                                                                 | Peo                                              | ole management                             |        |
|-------------------------------------------------------------------|--------------------------------------------------|--------------------------------------------|--------|
| Přehled Informace o profesi                                       |                                                  |                                            |        |
| Hlavní<br>Vyplnit dle zaměstnance:                                | zelený                                           | Struktura společnosti<br>Oddělení:         |        |
| Profese:<br>Počet lidí:                                           | Logistik - 21000197 (IL) CZ EN                   | Divize:<br>Business unit:<br>Legal entity: | •<br>• |
| Rozdělení dle možnosti zvedání<br>břemen:<br>Nákladové středisko: | I       Břemena nad 20 Kg       Břemena do 20 Kg |                                            |        |
| Informace o profesi                                               |                                                  |                                            |        |

Další údaj, který je nutné doplnit, je *Nákladové středisko*. Jakmile zvolíte středisko, doplní se vám údaje o společnosti/divizi na pravé straně.

| <                                                                                                    | Реор                                                                                                    | eople management                                                                                                    |  |  |  |  |
|----------------------------------------------------------------------------------------------------|----------------------------------------------------------------------------------------------------|----------------------------------------------------------------------------------------------------|--|--|--|--|
| Přehled Informace o profesi                                                                                                    |                                                                                                    |                                                                                                    |  |  |  |  |
| Hlavní<br>Vypinit die zaměstnance:<br>Profese:<br>Počet tidi:<br>Rozdělení dle možnosi: břemen:<br>břemen:<br>Nákladové středisko: | Logistik - 21000197 (IL)         CZ         EN           1         Blemena nad 20 Kg         Blemena do 20 Kg           NZC114         State of the second second | Struktura společnosti<br>Oddělení: Stamping HT - 10003635<br>Divize: CNSBG/Divize L5 NWE CZ - 10002881<br>Business unit: G Group - 10003430<br>Legal entity: FOXCONN CZ s.r.o 10002875 |  |  |  |  |

| Vyplnit dle zaměstnance;<br>Profese:                                                            |                                                            |       | Oddělení: Stamping HT - 10003635<br>Divize: CNSBG/Divize L5 NWE CZ - 10002881                             |
|-------------------------------------------------------------------------------------------------|------------------------------------------------------------|-------|----------------------------------------------------------------------------------------------------|
| Počet lidí:<br>Počet lidí:<br>Rozdělení dle možnosti zvedání<br>břemen:<br>Nákladové středisko: | Logistik - 21000197 (IL) 1 <i>Břemena nad 20 Kg</i> NZC114 | CZ EN | Ve Foxconnu pracovní úvazky<br>sjednáváme primárně na <u>dobu</u><br><u>neurčitou. Dobu určitou volte</u> |
| Informace o profesi Druh smlouvy: Zkušební doba: FTE v %:                                       | Neplatné zadání<br>Doba neurčitá<br>Doba určitá            |       | <u>pouze jen po předchozí dohodě s</u><br><u>Vaším HR BP.</u>                                             |

Následně vyberte, zda chcete nabírat na dobu určitou nebo neurčitou.

Pokud zvolíte dobu určitou, je potřeba doplnit termín jejího ukončení, prostřednictvím ikony kalendáře.

| Hlavní                                    |                              |       | Struktura společnosti    |      |        |                |        |            |    |         |  |
|-------------------------------------------|------------------------------|-------|--------------------------|------|--------|----------------|--------|------------|----|---------|--|
| Vyplnit dle zaměstnance:                  |                              |       | Oddělení:                | Sta  | mpin   | g HT - 1       | 000363 | 15         |    |         |  |
| Profese:                                  | Logistik - 21000197 (IL)     | CZ EN | Divize:<br>Business unit | ( C  | ро     | březen<br>út s | t čt   | 2025<br>pá | so | ><br>ne |  |
| Počet lidí:                               | 1                            |       | Legal entity             | 9    | 24     | 25 2           | 6 27   | 28         | 1  | 2       |  |
| Rozdělení dle možnosti zvedání<br>břemen: | Břemena nad 20 Kg Břemena do | 20 Kg |                          | 10   | 3      | 4 5            | 5 6    | 7          | 8  | 9       |  |
| Nákladové středisko:                      | NZC114                       |       |                          | 11   | 10     | 11 1           | 2 13   | 14         | 15 | 16      |  |
|                                           |                              |       |                          | 12   | 17     | 18 1           | 9 20   | 21         | 22 | 23      |  |
| Informaça o profesi                       |                              |       |                          | 13   | 24     | 25 2           | 6 27   | 28         | 29 | 30      |  |
| informace o profesi                       |                              |       |                          | 14   | 31     | 1 3            | 2 3    | 4          | 5  | 6       |  |
| Druh smlouvy:                             | Doba určitá                  | ~     | Končící:                 | napi | říklad | 31.12.2        | 5      |            |    |         |  |
| Zkušební doba:                            | 3                            | ~     |                          |      |        |                |        |            |    |         |  |

Hodnota v poli zkušební doba je *automaticky předvyplněna na 3 měsíce*.

| Počet lidí:                               | 1                 |                  | Leg | al entity: FOXCONN CZ s.r.o 10002875   |
|-------------------------------------------|-------------------|------------------|-----|----------------------------------------|
| Rozdělení dle možnosti zvedání<br>břemen: | Břemena nad 20 Kg | Břemena do 20 Kg |     | Va Foxconnu je dálka zkušební          |
| Nákladové středisko:                      | NZC114            |                  | ]   |                                        |
|                                           |                   |                  |     | doby standardne sjednavana na          |
| Informace o profesi                       |                   |                  |     | 3 nebo 6 měsíců (pro vedoucí           |
| Druh smlouvy:                             | Doba neurčitá     | ×                | /   | zaměstnance). <u>Jinou délku volte</u> |
| Zkušební doba:                            | 3                 | Ň                |     | pouze po předchozí dohodě s            |
| FTE v %:                                  | 100.00            |                  |     | Vaším HR BP.                           |
| Místo výkonu práce:                       |                   | ×                | 2   |                                        |

Pole pro *pracovní úvazek (FTE v %)* je automaticky předvyplněno na hodnotu 100.00 = plný úvazek. Pokud potřebujete hodnotu upravit, můžete ji přepsat.

| Počet lidí:<br>Rozdělení dle možnosti zvedání<br>břemen: | 1       Břemena nad 20 Kg       Břemena do 20 Kg | Legal entity: | FOXCONN CZ s.r.o 10002875 |
|----------------------------------------------------------|--------------------------------------------------|---------------|---------------------------|
| Nákladové středisko:                                     | NZC114                                           |               |                           |
| Informace o profesi                                      |                                                  |               |                           |
| Druh smlouvy:                                            | Doba neurčitá ~                                  |               |                           |
| Zkušební doba:                                           | 3 ~                                              |               |                           |
| FTE v %:                                                 | 100.00                                           |               |                           |
| Místo výkonu práce:                                      | ~                                                | ]             |                           |

### Další údaj, který vybíráte z nabídky, je *Místo výkonu práce*.

| Přehled Informace o profesi |                                       |              |                                 |
|-----------------------------|---------------------------------------|--------------|---------------------------------|
| Informace o profesi         |                                       |              |                                 |
| Druh smlouvy:               | Doba neurčitá V                       |              |                                 |
| Zkušební doba:              | 3 ~                                   |              |                                 |
| FTE v %:                    | 100.00                                |              |                                 |
| Místo výkonu práce:         | Kutná Hora                            |              |                                 |
| Kód kalendáře:              | Pardubice                             | (j)          |                                 |
| Kalendář:                   | Praha<br>Kutná Hora                   | Číslo směny: | ~ ·                             |
| Příplatek za flexibilitu:   | Pardubice a Kutná Hora                |              |                                 |
| Homeoffice:                 | Pardubice a Praha                     |              |                                 |
| Očekávaný datum nástupu:    | Kutná Hora a Praha<br>Česká republika |              |                                 |
| HRBP:                       | Misto trvalého bydliště               | Nadřízený:   | Ladislav Maťašovič - 10000227 × |

Dostáváme se k polím, která se týkají směnnosti: Kód kalendáře, Kalendář a Číslo směny.

| Přehl | ed Informace o profesi |                 |              |
|-------|------------------------|-----------------|--------------|
| Info  | ormace o profesi       |                 |              |
|       |                        |                 |              |
| Dru   | uh smlouvy:            | Doba neurčitá V |              |
| Zku   | ušební doba:           | 3 ~             |              |
| FT    | E v %:                 | 100.00          |              |
| Mis   | sto výkonu práce:      | Kutná Hora 🗸    |              |
| 1 Kó  | d kalendáře:           |                 | í            |
| 2 Ka  | lendář:                | 3               | Číslo směny: |
| Pří   | platek za flexibilitu: |                 |              |

| Přehled Informace o profesi                                    |                                                                                                    |
|----------------------------------------------------------------|----------------------------------------------------------------------------------------------------|
| Rozdělení dle možnosti zvedár<br>břemer<br>Nákladové středisku | Image: Image: |
| Informace o profesi                                            | kód kalendáře, automaticky se<br>vyplní zbylá pole Kalendář a                                                                                                    |
| Druh smlouvy:                                                  | Doba neurčitá Číslo směny                                                                                                    |
| Zkušební doba:                                                 | 3                                                                                                    |
| FTE v %:                                                       | 100.00                                                                                                    |
| Místo výkonu práce:                                            | Pardubice                                                                                                    |
| Kód kalendáře:                                                 | Ú (j                                                                                                    |
| Kalendář:                                                      | Vicesměnný nerovnoměrný 7,5 v Číslo směny: I.                                                                                                    |
| Příplatek za flexibilitu:                                      |                                                                                                    |
| Homeoffice:                                                    | v v                                                                                                    |

## Kde najít kód kalendáře?

<u>Doporučení: Nezavírejte okno People Management a na pásu karet prohlížeče přepněte do okna</u> <u>myFOXu.</u>

| SuccessFactors: Domú ×           | 😵 FairPay 🗙 🗙                          | +                                        |                           |                                       |                       | _    | . 0   | ×  |
|----------------------------------|----------------------------------------|------------------------------------------|---------------------------|---------------------------------------|-----------------------|------|-------|----|
| ← → C ଲ º5 kalkulacka-sf-        | extensions-prod-hoypdrr4.cfapps.eu1    | 0-004.hana.ondemand.com/webapp/#/requ    | isition/false             |                                       |                       | \$ 5 | 3   4 |    |
| 🔠 🛛 🔓 Google 🛛 Yekladač Google 🛛 | 😫 Účet Deepl. 🛛 🔀 Al TranslateDocs - D | O Fidoo by Direct 🛅 (1) Informační kanál | . 🔯 Chat Al GPT - Unlim ) | 🔇 (2) WhatsApp 🛛 🖓 Korn Ferry Digital | Sf Test MyFox 🗢 MyFox |      |       | >> |
| <                                |                                        | People m                                 | anagement                 |                                       |                       |      |       |    |
|                                  |                                        |                                          |                           |                                       |                       |      |       |    |
| Přehled Informace o profesi      |                                        |                                          |                           |                                       |                       |      |       |    |
| Informace o profesi              |                                        |                                          |                           |                                       |                       |      |       |    |
|                                  |                                        |                                          |                           |                                       |                       |      |       |    |
| Druh smlouvy:                    | Doba určitá                            | ~ K                                      | ončící:                   | například 31.12.25                    |                       |      |       |    |
| Zkušební doba:                   | 3                                      | $\sim$                                   |                           |                                       |                       |      |       |    |
| FTE v %:                         | 100.00                                 |                                          |                           |                                       |                       |      |       |    |

Dle postupu níže vyhledejte a zkopírujte kód kalendáře.

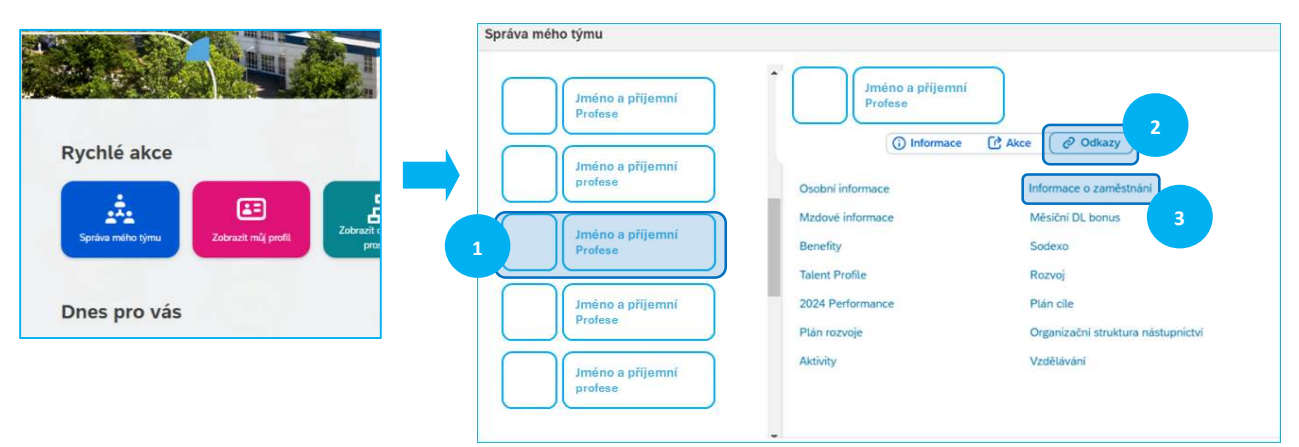

Vyberte Informace o profesi, zobrazte si skryté položky a zkopírujte kód kalendáře.

| Podrobnosti o zaměstnání<br>Organizační informace<br>Podrobnosti o zaměstnání<br>Dradší informace o profesi<br>Daší informace o profesi<br>Diouhodobá absence<br>Pracovní vztahy<br>První pracovní der<br>Datum nástupu pr<br>benefity | Osobní informace     | Informace o zaměstnání                            | l ⊻ Mzdové                    | Druh smlouvy       | HPP/Neurc./Bez zk.d |         |
|----------------------------------------------------------------------------------------------------|----------------------|---------------------------------------------------|-------------------------------|--------------------|---------------------|---------|
| Podrobnost. v sv. st.<br>Informace o profesi<br>Další informace o profesi<br>Doubodobá absence<br>Profis profese<br>Profi pracovní loc<br>pracovní vztahy<br>První pracovní der<br>Datum nástupu pr<br>benefity                        | Informace o zamě     | Podrobnosti o zaměstnání<br>Organizační informace |                               | Konec doby urcite  | -                   |         |
| Podrobnost o zanješt<br>Dalši informace o profesi<br>Diouhodobá absence<br>Projis profese<br>Pracovní vztahy<br>První pracovní der<br>Datum nástupu pr<br>benefity                                                                     | Dadaahaa             | Informace o profesi                               |                               |                    | 6                   | Zobrazi |
| Diouhodobá absence     vaturn nástupu       Popis profese     vělka pracovního<br>oměru       Pracovní vztahy       První pracovní den       Daturn nástupu pri<br>benefity                                                            | Podrobnost o zun ast | Další informace o profesi                         | odrobnosti o z                |                    |                     | 2001021 |
| Popis profese bélika pracovniho<br>pracovni vztahy prokylměsice/dny)<br>Pracovní vztahy presovní der plán pracovní doby JSRRPD (J<br>Datum nástupu presovní doby Detaily                                                               |                      | Dlouhodobá absence                                | atum nástupu                  |                    |                     |         |
| Pracovní vztahy joky/měsice/dny)<br>První pracovní den<br>Datum nástupu prv<br>benefity<br>Plán pracovní doby JSRRPD (J<br>Detaily                                                                                                    |                      | Popis profese                                     | Vėlka pracovniho<br>omēru     | Informace o čase   |                     |         |
| První pracovní der Plán pracovní doby JSRPD (J<br>Datum nástupu pr<br>benefity                                                                                                    |                      | Pracovní vztahy                                   | toky/měsíce/dny)              |                    |                     |         |
| Datum nástupu pre<br>benefity                                                                                                    |                      |                                                   | První pracovní den            | Plán pracovní doby | JSRRPD (J.          |         |
|                                                                                                    |                      |                                                   | Datum nástupu pro<br>benefity |                    | Detaily             |         |

| Přehled Informace o prof | lesi                        |                 |
|--------------------------|-----------------------------|-----------------|
| Informace o profes       | i                           |                 |
| Druh smlouvy:            | Doba neurčitá               | ~               |
| Zkušební doba:           | 3                           | ~               |
| FTE v %:                 | 100.00                      |                 |
| Místo výkonu práce:      | Pardubice                   | ~               |
| Kód kalendáře:           |                             | (j)             |
| Kalendář:                | Vícesměnný nerovnoměrný 7,5 | Číslo směny: I. |

Pokud kód kalendáře nepotřebujte využít, protože znáte *Kalendář i Číslo směny*, vyplňte tyto údaje.

#### Pokud je na vašem oddělení využíván *<u>Příplatek za flexibilitu</u>*, můžete ho zde zaškrtnout.

| Přehled Informace o profesi |                               |                                   |              |   |
|-----------------------------|-------------------------------|-----------------------------------|--------------|---|
| Informace o profesi         |                               |                                   |              |   |
|                             |                               |                                   |              |   |
| Druh smlouvy:               | Doba neurčitá V               |                                   |              |   |
| Zkušební doba:              | 3 ~                           |                                   |              |   |
| FTE v %:                    | 100.00                        |                                   |              |   |
| Místo výkonu práce:         | Pardubice ~                   |                                   |              |   |
| Kód kalendáře:              | VSNRPD                        | (i)                               |              |   |
| Kalendář:                   | Vícesměnný nerovnoměrný 7,5 v | Číslo směny:                      | Žádná směna  | / |
| Příplatek za flexibilitu:   |                               | Hodnota příplatku za flexibilitu: | 2 000,00 CZK |   |

#### Dále vyberte, zda bude mít nový zaměstnanec Možnost práce z domu.

| Zkušební doba:            | 3                           | $\sim$                           |                                 |   |
|---------------------------|-----------------------------|----------------------------------|---------------------------------|---|
| FTE v %:                  | 100.00                      |                                  |                                 |   |
| Místo výkonu práce:       | Pardubice                   | ~                                |                                 |   |
| Kód kalendáře:            | VSNRPD                      | (j)                              |                                 |   |
| Kalendář:                 | Vícesměnný nerovnoměrný 7,5 | <ul> <li>Číslo směny:</li> </ul> | Žádná směna                     | ~ |
| Příplatek za flexibilitu: | $\checkmark$                | Hodnota příplatk                 | ku za flexibilitu: 2 000,00 CZK | ~ |
| Homeoffice:               |                             | ✓                                |                                 |   |
| Očekávaný datum nástupu:  | Neplatné zadání             |                                  |                                 |   |
| HRBP:                     | Ano                         | Nadřízený:                       | Ladislav Maťašovič - 10000227 × |   |

Dalším údajem je *Očekávané datum nástupu.* Automaticky je předvyplněno aktuální datum, protože předpokládáme, že nového kolegu potřebujete do týmu co nejdříve. Pokud však zadáváte požadavek v předstihu, můžete toto datum posunout na pozdější.

| nformace o profesi        |     |       |       |    |    |      |    |    |        |             |                                            |
|---------------------------|-----|-------|-------|----|----|------|----|----|--------|-------------|--------------------------------------------|
| Druh smlouvy:             | Dob | a neu | rčitá |    |    |      |    |    | ~      | (           | V případě náboru třetizemců je nutné       |
| Zkušební doba:            | 6   |       | břez  | en |    | 2025 | 5  | >  | ~      |             | počítat s prodloužením termínu             |
| FTE v %:                  |     | ро    | út    | st | čt | pá   | so | ne |        |             | požadovaného nástupu <b>o minimálně 30</b> |
| Místo výkonu práce:       | 9   | 24    | 25    | 26 | 27 | 28   | 1  | 2  | $\sim$ |             |                                            |
| Kód kalendáře:            | 10  | 3     | 4     | 5  | 6  | 7    | 8  | 9  |        | (i)         | <u>dnů</u> z důvodu zařízení potřebných    |
| Kalendář                  | 11  | 10    | 11    | 12 | 13 | 14   | 15 | 16 | ~      | Číslo smě   | dokumentů ze strany Odboru azylové a       |
| Nuteriour.                | 12  | 17    | 18    | 19 | 20 | 21   | 22 | 23 | <br>~  | CISIO SITIC | · · · · · · · · · · · · · · · · · · ·      |
| Příplatek za flexibilitu: | 13  | 24    | 25    | 26 | 27 | 28   | 29 | 30 |        | Hodnota     | migracni politiky, muzete znat pod         |
| Homeoffice:               | 14  | 31    | 1     | 2  | 3  | 4    | 5  | 6  |        | -           | zkratkou OAMP.                             |

<u>Poslední dvě pole jsou vyplněna automaticky</u>, a to vždy podle toho, pod jakým účtem jste přihlášeni v myFOXu. (Prosíme, věnujte tomuto pozornost při využívání sdílených PC ve výrobě.) V poli <u>Nadřízený</u> bude vždy vaše jméno a automaticky se doplní váš <u>HR Business Partner</u>.

| Přehled Informace o profesi |                              |        |                                              |
|-----------------------------|------------------------------|--------|----------------------------------------------|
| informace o profesi         |                              |        |                                              |
| Druh smlouvy:               | Doba neurčitá                | ~      | Pokud potřebujete vyplnit                    |
| Zkušební doba:              | 3                            | $\sim$ | požadavek v zastoupení (například            |
| FTE v %:                    | 100.00                       |        | za vašeho podřízeného) <b><i>můžete</i></b>  |
| Místo výkonu práce:         | Pardubice                    | ~      | iméno v poli padřízený přepsat               |
| Kód kalendáře:              | VSNRPD                       |        | i <u>Interio v por naurizeny prepsat</u> .   |
| Kalendář:                   | Vícesměnný nerovnoměrný 7,5  | ~      | Číslo směny: Žab 🗸                           |
| Příplatek za flexibilitu:   | $\checkmark$                 |        | Hodnota příplatku za flexibilitu: 2 000,00 C |
| Homeoffice:                 | Ne                           | $\sim$ |                                              |
| Očekávaný datum nástupu:    | 28. 3. 2025                  |        |                                              |
| HRBP:                       | Karolína Ručová - 10000908 × |        | Nadřízený: Ladislav Maťašovič - 10000227 ×   |

Nyní už můžete žádost odeslat na schválení manažera střediska neboli Head of Department.

| Druh smlouvy:             | Doba neurčitá                | ~ |                                   |                                 |  |
|---------------------------|------------------------------|---|-----------------------------------|---------------------------------|--|
| Zkušební doba:            | 3                            | ~ |                                   |                                 |  |
| FTE v %:                  | 100.00                       |   |                                   |                                 |  |
| Místo výkonu práce:       | Pardubice                    | ~ |                                   |                                 |  |
| Kód kalendáře:            | VSNRPD                       |   | <b>(i)</b>                        |                                 |  |
| Kalendář:                 | Vícesměnný nerovnoměrný 7,5  | ~ | Číslo směny:                      | Žádná směna                     |  |
| Příplatek za flexibilitu: | $\checkmark$                 |   | Hodnota příplatku za flexibilitu: | 2 000,00 CZK                    |  |
| Homeoffice:               | Ne                           | ~ |                                   |                                 |  |
| Očekávaný datum nástupu:  | 28. 3. 2025                  |   |                                   |                                 |  |
| HRBP:                     | Karolína Ručová - 10000908 × |   | Nadřízený:                        | Ladislav Maťašovič - 10000227 × |  |

## Jak požádat o hromadný nábor?

V případě žádosti o hromadný nábor je povinných polí méně. Nejprve zadáváme název <u>profese</u> a <u>počet</u> <u>zaměstnanců.</u>

| Přehled Informace o profesi                    |                                                        |                                                                                                    |
|------------------------------------------------|--------------------------------------------------------|----------------------------------------------------------------------------------------------------|
| Hlavní<br>Vyplnit dle zaměstnance:<br>Profese: | Montážní dělník elektronického zařízení - 210000 CZ EN | Máme zde možnost uvést požadovaný počet<br>mužů a žen dle váhového limitu pro zvedání<br>břemen Například můžeme tímto způsobem |
| Počet lidí:                                    | 10                                                     | zadat že z celkového počtu 10 pováčků                                                                                           |
| Rozdělení dle možnosti zvedání<br>břemen:      | 5 Břemena do 20 Kg                                     | potřebujeme 5 mužů.                                                                                                    |
| Nákladové středisko:                           | NZC156                                                 |                                                                                                    |

Dále vyplňte povinná pole o směnnosti.

Buď můžete vyplnit <u>Kód kalendáře</u> nebo zadat pole <u>Kalendář a Číslo směny</u> ručně.

## Kde najít kód kalendáře?

Doporučení: Nezavírejte okno People Management, jenom na pásu karet prohlížeče přepněte do okna myFOXu

| 👻 🔍 SuccessFactors: Domú 🗙   | 😵 FairPay 🗙 🗙                         | +                                         |                     |                                      |                       |     | o × |
|------------------------------|---------------------------------------|-------------------------------------------|---------------------|--------------------------------------|-----------------------|-----|-----|
| ← → C ⋒ ≌ kalkulacka-sf      | -extensions-prod-hoypdrr4.cfapps.eu1  | 0-004.hana.ondemand.com/webapp/#/requ     | isition/false       |                                      | 4                     | · • | 1 🔺 |
| 🔠 🛛 G Google řekladač Google | 😫 Účet DeepL 🛛 🕃 Al TranslateDocs - D | 0 Fidoo by Direct in (1) Informační kanál | Chat Al GPT - Unlim | (2) WhatsApp<br>√ Korn Ferry Digital | Sf Test MyFox 🕈 MyFox |     | »   |
| <                            |                                       | People m                                  | anagement           |                                      |                       |     |     |
|                              |                                       |                                           |                     |                                      |                       |     |     |
| Přehled Informace o profesi  |                                       |                                           |                     |                                      |                       |     |     |
| Informace o profesi          |                                       |                                           |                     |                                      |                       |     |     |
| Druh smlouvy:                | Doba určitá                           | ~ K                                       | ončící:             | například 31.12.25                   |                       |     |     |
| Zkušební doba:               | 3                                     | $\sim$                                    |                     |                                      |                       |     |     |
| FTE v %:                     | 100.00                                |                                           |                     |                                      |                       |     |     |

a dle postupu níže vyhledejte a zkopírujte kód kalendáře.

|                                                | Správa mého týmu            |                             |                                    |
|------------------------------------------------|-----------------------------|-----------------------------|------------------------------------|
|                                                | Jméno a příjemní<br>Profese | Jméno a příjemní<br>Profese | 2                                  |
| Rychlé akce                                    |                             | 🛈 Informace 🔀 Al            | kce 🖉 Odkazy                       |
|                                                | profese                     | Osobni informace            | Informace o zaměstnání             |
| Správa mého týmu Zobrazit mů profit Zobrazit c | Jméno a příjemní            | Mzdové informace            | Měsíční DL bonus 3                 |
|                                                | Profese                     | Benefity<br>Talent Profile  | Sodexo                             |
| Dnes pro vás                                   | Jméno a příjemní            | 2024 Performance            | Plán cile                          |
| Dies pro vas                                   | Profese                     | Plán rozvoje                | Organizační struktura nástupnictví |
|                                                | Jméno a přijemní<br>profese | Aktivity                    | Vzdělávání                         |

Vyberte Informace o profesi, zobrazte si skryté položky a zkopírujte kód kalendáře.

| Osobní informace     | Informace o zaměstnání                            | l ✓ Mzdové                                    | Druh smlouvy       | HPP/Neurc./Bez zk.d   |
|----------------------|---------------------------------------------------|-----------------------------------------------|--------------------|-----------------------|
| Informace o zamě     | Podrobnosti o zaměstnání<br>Organizační informace |                                               | Konec doby urcite  | -<br>_                |
| Padrohnost           | Informace o profesi                               |                                               |                    | Zobrazit              |
| i ourobnostro zunest | Další informace o profesi                         | odrobnosti o z                                |                    |                       |
|                      | Dlouhodobá absence                                | atum nástupu                                  |                    |                       |
|                      | Popis profese<br>Pracovní vztahy                  | lėlka pracovniho<br>omēru<br>roky/měsice/dny) | Informace o čase   |                       |
|                      |                                                   | První pracovní den<br>Datum nástupu pre       | Plán pracovní doby | JSRRPD (J.<br>Detaily |
|                      |                                                   | benefity                                      |                    | <ul> <li></li></ul>   |

Můžete tedy použít <u>Kód kalendáře</u>, nebo vybrat hodnotu z polí <u>Kalendář a Číslo směny</u>. Ostatní údaje jsou nepovinné, pokud je však již teď víte, můžete je doplnit také. Po kontrole požadovaného data nástupu opět požadavek odešlete na schválení.

| Počet lidí:                               | 10                          | Ledal entity = EOXCONN.C7.s.r.o. = 10002875      |
|-------------------------------------------|-----------------------------|--------------------------------------------------|
| Rozdělení dle možnosti zvedání<br>břemen: | 5 Břemena do 20 Kg          | Pokud vyberete kód                               |
| Nákladové středisko:                      | NZC156                      | kalendáře, automaticky                           |
| Informace o profesi                       |                             | se vyplní zbylá pole<br>Kalendář a Číslo směny   |
| Druh smlouvy:                             | Doba neurčitá               |                                                  |
| Zkušební doba:                            | 3                           | v                                                |
| FTE v %:                                  | 100.00                      |                                                  |
| Místo výkonu práce:                       | Pardubice                   | v                                                |
| Kód kalendáře:                            | VSNRPD                      | 3                                                |
| Kalendář:                                 | Vicesměnný nerovnoměrný 7,5 | Číslo směny: Zádná směna ~                       |
| Příplatek za flexibilitu:                 | v                           | Hodnota příplatku za flexibilitu: 2 000,00 CZK ~ |
| 11                                        | No                          |                                                  |

Ostatní údaje jsou nepovinné, pokud je však již teď víte, můžete je doplnit také. Po kontrole <u>Očekávaného</u> <u>data nástupu</u> opět požadavek odešlete na schválení <u>manažera střediska neboli Head of Department.</u>

| Druh smlouvy:             | Doba neurčitá                | $\sim$                            |                                 |    |
|---------------------------|------------------------------|-----------------------------------|---------------------------------|----|
| Zkušební doba:            | 3                            | ~                                 |                                 |    |
| FTE v %:                  | 100.00                       |                                   |                                 |    |
| Místo výkonu práce:       | Pardubice                    | ~                                 |                                 |    |
| Kód kalendáře:            | VSNRPD                       | (i)                               |                                 |    |
| Kalendář:                 | Vícesměnný nerovnoměrný 7,5  | ✓ Číslo směny:                    | Žádná směna                     | ×  |
| Příplatek za flexibilitu: | $\checkmark$                 | Hodnota příplatku za flexibilitu: | 2 000,00 CZK                    | \$ |
| Homeoffice:               | Ne                           | ~                                 |                                 |    |
| Očekávaný datum ná        | 28. 3. 2025                  |                                   |                                 |    |
| HRBP:                     | Karolína Ručová - 10000908 × | Nadřízený:                        | Ladislav Maťašovič - 10000227 × |    |